新小山市民病院で人間ドック等の受診を希望される方へ

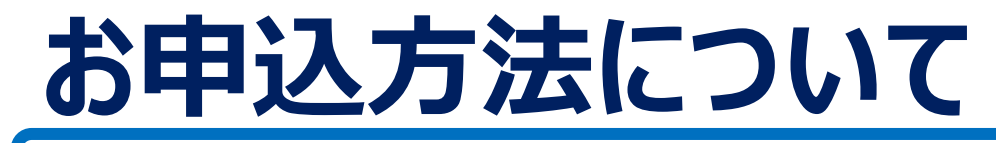

① お手元に、別紙【申込フォームのご案内】をご用意ください。

どちらかの方法で申込フォームにアクセスしてください。

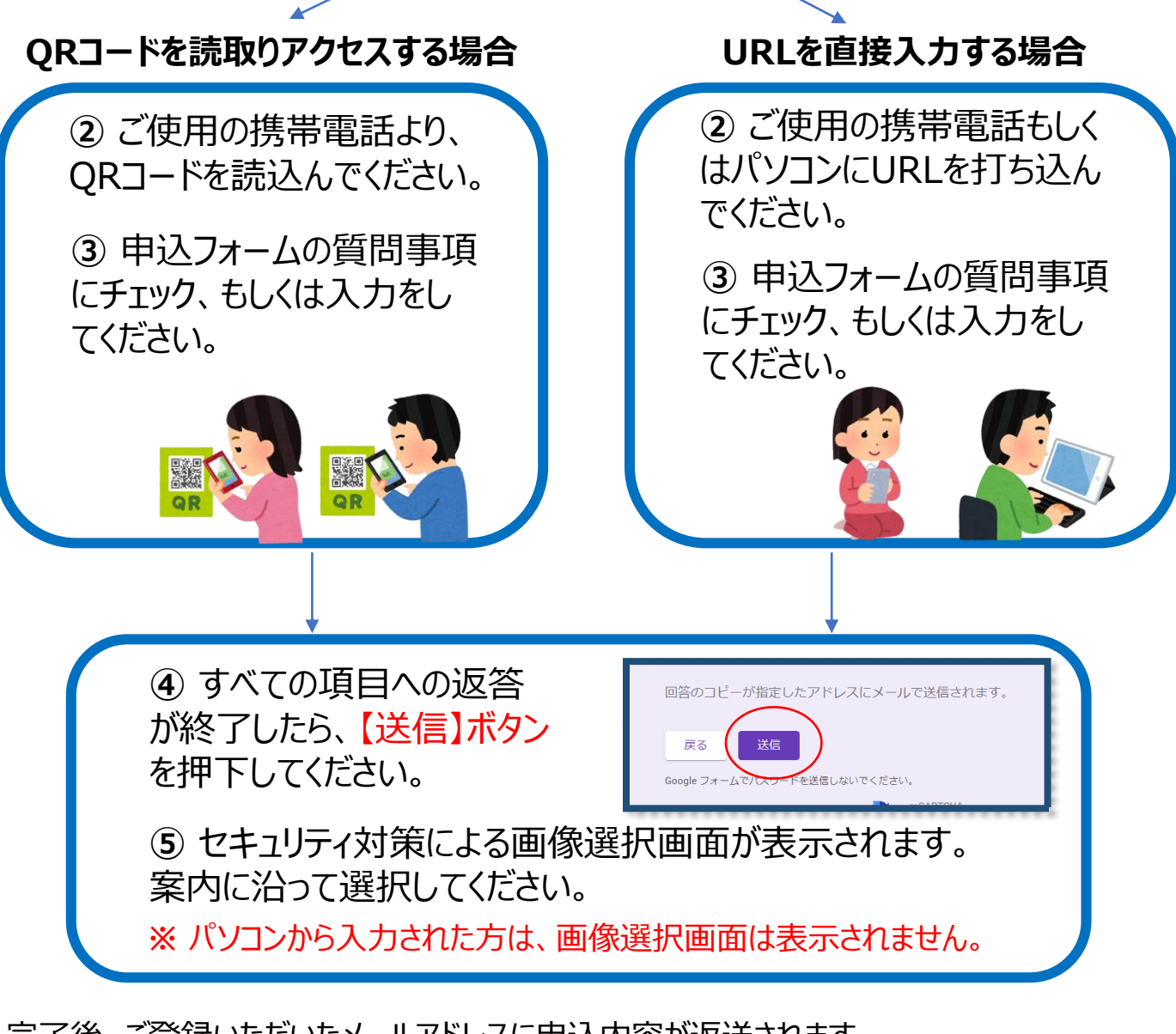

- 完了後、ご登録いただいたメールアドレスに申込内容が返送されます。
- 迷惑メール対策をされている方は下記1、2のいずれかの対応が必要になります。
- 1:ドメイン指定を行なっている場合は、「@google.com」「@soch.jp」を受診設定してください。
- 2: 「forms-receipts-noreply@google.com」「yoyaku.dock@soch.jp」の受診許可設定をしてください。
- 設定を行わない場合、メールが受信できないことがありますのでご了承ください。